Åben ASA, stå i Rollecenter. Vælg Holdrapportering. Hvis du ikke har den liggende i topbåndet i Rollecenter, ligger den under fanebladet Rapporter

|     | (Live)                                                                                         |                                                                                                    |  |  |  |  |  |  |
|-----|------------------------------------------------------------------------------------------------|----------------------------------------------------------------------------------------------------|--|--|--|--|--|--|
| Sta | artside 🕨                                                                                      |                                                                                                    |  |  |  |  |  |  |
| π   |                                                                                                |                                                                                                    |  |  |  |  |  |  |
|     | 💰 🔄 🕄 🖓 🎆 😂                                                                                    |                                                                                                    |  |  |  |  |  |  |
| d   | Skoleopsætning Udstyr Opdater Deltagerrapportering Holdrapportering Lan ekspor<br>underviserd: | rt Løn eksport underviser Mellemkommunal APEH Posteringsliste Periodetalsliste<br>ata mødegange refusion rapport |  |  |  |  |  |  |
|     | Opsætning Generelt Side                                                                        | Hold                                                                                                    |  |  |  |  |  |  |
|     |                                                                                                |                                                                                                    |  |  |  |  |  |  |
|     | Hold Kollecenter                                                                               |                                                                                                    |  |  |  |  |  |  |
|     | Aktiviteter ^                                                                                  | Seneste hold                                                                                                    |  |  |  |  |  |  |
|     | 🧩 Konfigurer køindikatorer 🛛 Filter 🏾 💺 Ryd filter                                             | 🖷 Håndter liste 📵 Holdkort   🎦 Ny 🏙 Søg 🛛 Filter 茨 Ryd filter                                                    |  |  |  |  |  |  |
|     | T1                                                                                             | Holdnr. Holdnavn                                                                                                 |  |  |  |  |  |  |
|     | Timelanger                                                                                     |                                                                                                    |  |  |  |  |  |  |
|     |                                                                                                | 251501 Debatoplæg om tabubelagte lidelser - Inkontinens                                                          |  |  |  |  |  |  |
|     | 20 57 5                                                                                        | 251171 Stoleyoga for seniorer i Borgerhuset i Rudkøbing                                                          |  |  |  |  |  |  |
|     |                                                                                                | 251321 Vestfynskoret i Assens                                                                                    |  |  |  |  |  |  |
|     |                                                                                                | 251703 Færdselsrelateret førstehjælp i Assens                                                                    |  |  |  |  |  |  |
|     | Nye tilmeldte Antal reserverede Antal venteliste                                               | 251123 Restorativ Yoga i Borgerhuset Rudkøbing                                                                   |  |  |  |  |  |  |
|     | Hold                                                                                           | 251451 Slægtsforskning for alle i Rudkøbing Lokalhistoriske Arkiv                                                |  |  |  |  |  |  |
|     |                                                                                                | 251450 Slægtsforskning for begyndere i Rudkøbing Lokalhistoriske Arkiv                                           |  |  |  |  |  |  |

Herefter åbner Holdrapporteringssiden.

Her skal du bruge følgende parametre ved hjælp af den lille fald-ned pil og flueben.

Vis Resultater:

Hvor - Skole afdelingsnavn er Her skal ikke angives noget, men feltet skal stå der.

- Og Status er Afholdt; igangsat
- Og Fra dato er 010823.. (eller hvad der giver mening for dine hold, der er startet i 2023. Fx 010923.. Hold, der afsluttes i 2025 kommer også med i søgning ved disse parametre.

Begræns totaler til:

Hvor - Datofilter er 010124..311224

Når du har tastet alle disse tal ind, holder du Ctrl-knappen nede samtidig med E.

Nu åbner Excel sig, eller står og blinker nederst på siden. Vælg Åben

| Vis - Hold Rapportering |                        |                              |                     |             |                |                 | _                           | $\Box$ $\times$   |
|-------------------------|------------------------|------------------------------|---------------------|-------------|----------------|-----------------|-----------------------------|-------------------|
| START NAVIGER           |                        |                              |                     |             |                | LOF             | SOM - Ofasa_LOF             | - ofasabc01 🤇     |
| Ny Rediger Vis Slet     | Mødegange Deltagere    | Hold Vis som Vis som diagram | Noter Links         | Opdater Ryo | K Bøg          |                 |                             |                   |
| Administrer             | Proces                 | Vis                          | Vis tilknyttet      | Side        |                |                 |                             |                   |
| old Rapportering •      | _                      |                              |                     |             | Skriv for at f | iltrere (   Sko | le afdelingsnavn            | •   <b>-</b>      |
| Hvor Skole afdelingsnav | 🔹 er 🔪 Angiv en værdi. |                              |                     |             |                |                 |                             |                   |
| Og Status ▼ er          | Afholdt; Igangsat      |                              |                     |             |                |                 |                             |                   |
| Og Fra Dato 🔻 er        | 01-08-23               |                              |                     |             |                |                 |                             |                   |
| Tilføj filter           |                        |                              |                     |             |                |                 |                             |                   |
| ıræns totaler til:      |                        |                              |                     |             |                |                 |                             |                   |
| Hvor Datofilter 🔻 er    | 01-01-2431-12-24       |                              |                     |             |                |                 |                             |                   |
| Tilføj filter           |                        |                              |                     |             |                |                 |                             |                   |
| Skole afdelingsnavn     | Statistikgr Holdtype   | Num 🔺 Holdnavn               |                     | Status      | Fra Dato       | Til Dato        | Antal lektioner<br>perioden | Tilmeldte<br>ialt |
| .OF Faaborg-Midtfyn     | Andet SENIOR           | 232100 Seniorhøjs            | kolen på Midtfyn    | Afholdt     | 07-09-2023     | 07-12-2023      | 0,00                        | 127               |
| OF Faaborg-Midtfyn      | Sundhedsf ALMEN        | 232101 Yoga i Ring           | e                   | Afholdt     | 07-09-2023     | 30-11-2023      | 0,00                        | 13                |
| OF Faaborg-Midtfyn      | Sundhedsf HANDICAP     | 232102 Yoga i Ring           | je - skånehold      | Afholdt     | 07-09-2023     | 30-11-2023      | 0,00                        | 6                 |
| OF Faaborg-Midtfyn      | Sundhedsf ALMEN        | 232103 Yoga i Faal           | oorg                | Afholdt     | 06-09-2023     | 29-11-2023      | 0,00                        | 9                 |
| OF Faaborg-Midtfyn      | Sundhedsf HANDICAP     | 232104 Yoga i Faal           | oorg - skånehold    | Afholdt     | 06-09-2023     | 29-11-2023      | 0,00                        | 5                 |
| OF Faaborg-Midtfyn      | Sundhedsf ALMEN        | 232105 Yoga i Faal           | oorg                | Afholdt     | 06-09-2023     | 29-11-2023      | 0,00                        | 9                 |
| OF Faaborg-Midtfyn      | Sundhedsf ALMEN        | 232106 Yoga i Faal           | oorg                | Afholdt     | 06-09-2023     | 29-11-2023      | 0,00                        | 9                 |
| OF Nyborg               | Sundhedsf HANDICAP     | 232200 Fysio Flow            | i Nyborg            | Afholdt     | 21-08-2023     | 11-12-2023      | 0,00                        | 5                 |
| OF Nyborg               | Sundhedsf ALMEN        | 232201 Pilates i Ny          | borg, let øvede     | Afholdt     | 21-08-2023     | 11-12-2023      | 0,00                        | 10                |
| .OF Nyborg              | Sundhedsf HANDICAP     | 232202 Yoga i Nyb            | org - hensyntagende | Afholdt     | 21-08-2023     | 11-12-2023      | 0,00                        | 4                 |
| OF Nyborg               | Sundhedsf HANDICAP     | 232203 Yoga i Nyb            | org - hensyntagende | Afholdt     | 24-08-2023     | 14-12-2023      | 0,00                        | 6                 |
|                         |                        |                              |                     |             |                |                 |                             | Luk               |
|                         |                        |                              |                     |             |                |                 |                             |                   |

Nu åbner Excel sig, eller står og blinker nederst på siden. Vælg Åben

Derefter vælger du INDSÆT i toppen. Derefter trykker du på ikonet for Pivottabel.

| / |                          | Sidelayour i    | onnici bala       | ocime      |                                                                                | omacisei            | njucip A        |                          | ciacolg          |                       |          |                                 |          | _               |            |
|---|--------------------------|-----------------|-------------------|------------|--------------------------------------------------------------------------------|---------------------|-----------------|--------------------------|------------------|-----------------------|----------|---------------------------------|----------|-----------------|------------|
|   | Pivottabel Antrefalede T | abel Formularer | Billeder Figurer  | lkoner     | <ul> <li>分 3D-modeller</li> <li>2 SmartArt</li> <li>G Skærmbillede </li> </ul> | , Afkryd            | sningsfelt      | Anbefalede<br>diagrammer | -0.<br>∽<br>•0.~ | 日 · 八<br>山 · 洽<br>ビ · | Kort     | Pivotdiagram                    | Kurve    | Søjle Gevinst/  | Udsnit Ti  |
|   | Tabeller                 |                 |                   | Illustrati | oner                                                                           | Kontro              | lelementer      |                          |                  | Diagrammer            | r        | F34                             | Mir      | nidiagrammer    | Filtre     |
|   | <b>a</b>                 |                 | - h - u - Mi - hf |            |                                                                                |                     |                 |                          |                  |                       |          |                                 |          |                 |            |
|   | ×; [^ `                  |                 | aborg-miduyii     |            |                                                                                |                     |                 |                          |                  |                       |          |                                 |          |                 |            |
|   | 1 <u> </u>               | В               | С                 | D          | E                                                                              | F                   | G               | Н                        |                  | 1                     |          | J                               |          | К               | L          |
|   | Skole afdelingsnavn 🔻    | Statistikgruppe | Holdtype          | Numm       | er 🔽 Holdnavn                                                                  | 🔽 Status 🔽          | Fra Dato        | Til Dato                 | Antal            | lektioner p           | perioden | <ul> <li>Tilmeldte i</li> </ul> | alt 🔽 Ur | iderviser løn 💌 | Hold opkra |
|   | LOF Faaborg-Midtfyn      | Andet           | SENIOR            | 232100     | Seniorhøjs                                                                     | skc Afholdt         | 07-09-202       | 3 ########               | ŧ                |                       | 0,0      | 00                              | 127      | 0,00            | 65         |
|   | LOF Faaborg-Midtfyn      | Sundhedsfag     | ALMEN             | 232101     | Yoga i Ring                                                                    | ge Afholdt          | 07-09-202       | 3 ########               | ŧ                |                       | 0,0      | 00                              | 13       | 0,00            | 11         |
|   | LOF Faaborg-Midtfyn      | Sundhedsfag     | HANDICAP          | 232102     | Yoga i Ring                                                                    | ge · Afholdt        | 07-09-202       | 3 ########               | ŧ                |                       | 0,0      | 00                              | 6        | 0,00            | 5          |
|   | LOF Faaborg-Midtfyn      | Sundhedsfag     | ALMEN             | 232103     | Yoga i Faa                                                                     | Pivottabel fra      | a tabel eller o | mråde                    |                  | 1                     | ? X      | 7                               | 9        | 0,00            | 8          |
|   | LOF Faaborg-Midtfyn      | Sundhedsfag     | HANDICAP          | 232104     | Yoga i Faa                                                                     |                     |                 |                          |                  |                       |          | )                               | 5        | 0,00            | 4          |
|   | LOF Faaborg-Midtfyn      | Sundhedsfag     | ALMEN             | 232105     | Yoga i Faa                                                                     | Vælg en tabe        | l eller område  |                          |                  |                       |          | - )                             | 9        | 0,00            | 8          |
|   | LOF Faaborg-Midtfyn      | Sundhedsfag     | ALMEN             | 232106     | Yoga i Faa                                                                     | Tabel/omr <u>å</u>  | de: Table1      |                          |                  |                       | 1        | )                               | 9        | 0,00            | 8          |
|   | LOF Nyborg               | Sundhedsfag     | HANDICAP          | 232200     | Fysio Flow                                                                     | Vælg, hvor pi       | vottabellen sl  | kal placeres —           |                  |                       |          | )                               | 5        | 0,00            | 5          |
|   | LOF Nyborg               | Sundhedsfag     | ALMEN             | 232201     | Pilates i N                                                                    | Nut require         | neark           |                          |                  |                       |          | )                               | 10       | 0,00            | 10         |
|   | LOF Nyborg               | Sundhedsfag     | HANDICAP          | 232202     | Yoga i Nyt                                                                     |                     | ende regnear    | r                        |                  |                       |          | )                               | 4        | 0,00            | 6          |
|   | LOF Nyborg               | Sundhedsfag     | HANDICAP          | 232203     | Yoga i Nyt                                                                     | O EKSIS <u>(</u> EI | cifue regilear  | N .                      |                  |                       |          | )                               | 6        | 0,00            | 9          |
|   | LOF Nyborg               | Sundhedsfag     | ALMEN             | 232204     | Øget forbr                                                                     | Placering:          |                 |                          |                  |                       | T        | )                               | 6        | 0,00            | 6          |
|   | LOF Nyborg               | Sundhedsfag     | HANDICAP          | 232210     | Ryghold i                                                                      | Vælg, om du         | vil analysere f | lere tabeller            |                  |                       |          | )                               | 7        | 0,00            | 7          |
|   | LOF Nyborg               | Sundhedsfag     | ALMEN             | 232211     | Pilates for                                                                    | 🗌 Føj diss          | e data til data | <u>m</u> odellen         |                  |                       |          | )                               | 8        | 0,00            | 9          |
|   | LOF Nyborg               | Sundhedsfag     | ALMEN             | 232212     | Pilates i N                                                                    |                     |                 |                          |                  | OK                    | Annuller | )                               | 11       | 0,00            | 12         |
|   | LOF Nyborg               | Sundhedsfag     | ALMEN             | 232213     | Pilates i N                                                                    | ,                   |                 |                          |                  |                       |          |                                 | 9        | 0,00            | 9          |
|   | LOF Nyborg               | Sundhedsfag     | ALMEN             | 232214     | Ryghold i N                                                                    | Nył Afholdt         | 24-08-202       | 3 ########               | ŧ                |                       | 0,0      | 00                              | 7        | 0,00            | 7          |
|   | LOF Nyborg               | Sundhedsfag     | ALMEN             | 232215     | Pilates i N                                                                    | ybeAfholdt          | 24-08-202       | 3 ########               | ŧ                |                       | 0,0      | 00                              | 12       | 0,00            | 13         |
|   | LOF Nyborg               | Sundhedsfag     | HANDICAP          | 232216     | Pilates i N                                                                    | yb(Afholdt          | 24-08-202       | 3 #########              | ŧ                |                       | 0,0      | 00                              | 6        | 0,00            | 6          |
|   | LOF Nyborg               | Sundhedsfag     | HANDICAP          | 232217     | Ryghold i N                                                                    | Nyl Afholdt         | 21-08-202       | 3 ########               | ŧ                |                       | 0,0      | 00                              | 7        | 0,00            | 7          |
|   | LOF Nyborg               | Sundhedsfag     | ALMEN             | 232220     | Rygtrænin                                                                      | g i Afholdt         | 22-08-202       | 3 #########              | ŧ                |                       | 0,0      | 00                              | 9        | 0,00            | 10         |
|   | LOF Nyborg               | Sundhedsfag     | ALMEN             | 232221     | Rygtrænin                                                                      | g i Afholdt         | 25-08-202       | 3 ########               | ŧ                |                       | 0,0      | 00                              | 7        | 0,00            | 7          |
|   | LOF Nyborg               | Sundhedsfag     | HANDICAP          | 232222     | Knæhold i                                                                      | NyAfholdt           | 22-08-202       | 3 ########               | ŧ                |                       | 0,0      | 00                              | 6        | 0,00            | 6          |
|   | LOF Nyborg               | Sundhedsfag     | ALMEN             | 232223     | Pilates for                                                                    | let Afholdt         | 22-08-202       | 3 ########               | ŧ                |                       | 0,0      | 00                              | 9        | 0,00            | 10         |
|   | LOTAL                    | 0 11 17 1       | LIANIDIOAD        | Mananar    | D11 - 1                                                                        | A /1 1 11           | 00 00 000       | <u>.</u>                 |                  |                       |          | 10                              | 0        | 0.00            | -          |

Nu åbner et lille vindue. Her er det vigtigt at der i Tabelområde står Tabel 1.

Og neden under skal der være flueben i Nyt regneark. Tryk på OK

Nu skal du vælge dine felter.

Først vælger du Statistikgruppe. Derefter Holdtype. Så Antal lektioner i perioden. Og til sidst tilmeldte.

Nu har du de tal du skal bruge til I-skema. I

| Filer Hjem Indsæt Sidelay                                          | out Formler Data Gennemse       | Vis Automatiser         | Hjælp Acrobat <u>Pivottabelanalyse</u> Design |
|--------------------------------------------------------------------|---------------------------------|-------------------------|-----------------------------------------------|
| Navn på pivottabel: Aktivt felt:                                   |                                 | Gruppér efter markering |                                               |
| Pivottabel1 Statistikgrup                                          |                                 | Opdel gruppe            |                                               |
|                                                                    | tillinger detaljer 7 Skjul felt | Gruppér fra felt        | udsnit tidslinje v datakilde v v              |
| Pivottabel                                                         | Aktivt felt                     | Gruppe                  | Filtrer Data Han                              |
|                                                                    |                                 |                         |                                               |
| $A3 \qquad \checkmark  \vdots  [\times \checkmark fx \checkmark]($ | Rækkemærkater                   |                         |                                               |
| A A                                                                | В                               | C                       |                                               |
|                                                                    |                                 |                         | Pivottabelifeiter                             |
|                                                                    |                                 |                         | Vælg de felter, du vil føje til rapporten:    |
| Rækkemærkater                                                      | Sum af Antal lektioner perioden | Sum af Tilmeldte        |                                               |
|                                                                    | 84,00<br>62.00                  | 191                     | Søg                                           |
|                                                                    | 02,00                           | 43                      |                                               |
| DERAT 10%                                                          | 21,00                           | 10                      | Skole afdelingsnavn                           |
| SENIOR                                                             | 1,00                            | 127                     | Statistikgruppe                               |
| Grundlæggende fag                                                  | 16.00                           | 17                      | Holdtype                                      |
| 0 ALMEN                                                            | 16.00                           | 17                      |                                               |
| 1 ≡Instrumentalundervisning                                        | 0,00                            | 11                      | Holdnavn                                      |
| 2 INSTRUMENTAL                                                     | 0,00                            | 11                      | Status                                        |
| 3 🗏 Kommunikationsfag                                              | 0,00                            | 38                      | Fra Dato                                      |
| 4 ALMEN                                                            | 0,00                            | 38                      | L Til Dato                                    |
| 5 🗆 Kulturfag                                                      | 4,00                            | 13                      | Antal lektioner perioden                      |
| 6 DEBAT 10%                                                        | 4,00                            | 13                      | Tilmeldte ialt                                |
| 7 🗉 Manuelle fag                                                   | 315,50                          | 163                     | Underviser løn                                |
| 8 ALMEN                                                            | 315,50                          | 163                     | Hold opkrævet                                 |
| 9 🗏 Musiske fag                                                    | 104,00                          | 208                     | Tilmeldte □                                   |
| 0 ALMEN                                                            | 104,00                          | 196                     | Max. rammetræk                                |
| 1 INSTRUMENTAL                                                     | • 0,00                          | 12                      | Max lederløn                                  |
| 2 Personlighedsudviklende fag                                      | 2,00                            | 62                      | Antal lektioner lalt                          |
| JUEDAT 10%                                                         | 2,00                            | 1427                    | Here tabeller                                 |
| 5 ALMEN                                                            | 1.323,33                        | 1121                    |                                               |
| 6 HANDICAP                                                         | 561.82                          | 296                     |                                               |
| 7 Hovedtotal                                                       | 2.049,03                        | 2130                    |                                               |
| 8                                                                  |                                 |                         |                                               |
| 9                                                                  |                                 |                         |                                               |
| 0                                                                  |                                 |                         | I ræk felter mellem områderne nedenfor:       |
| 1                                                                  |                                 |                         | ▼ Filtre                                      |
| 2                                                                  |                                 |                         |                                               |
| 3                                                                  |                                 |                         |                                               |
| -                                                                  |                                 |                         |                                               |
| 5                                                                  |                                 |                         |                                               |
|                                                                    |                                 |                         |                                               |
| 7                                                                  |                                 |                         |                                               |

Du kan gemme listen i ASA. Tryk på Hold rapportering, tryk på gem visning som og kald listen I-skema tal.

Så har du den gemt og skal bare ændre på årstallet.

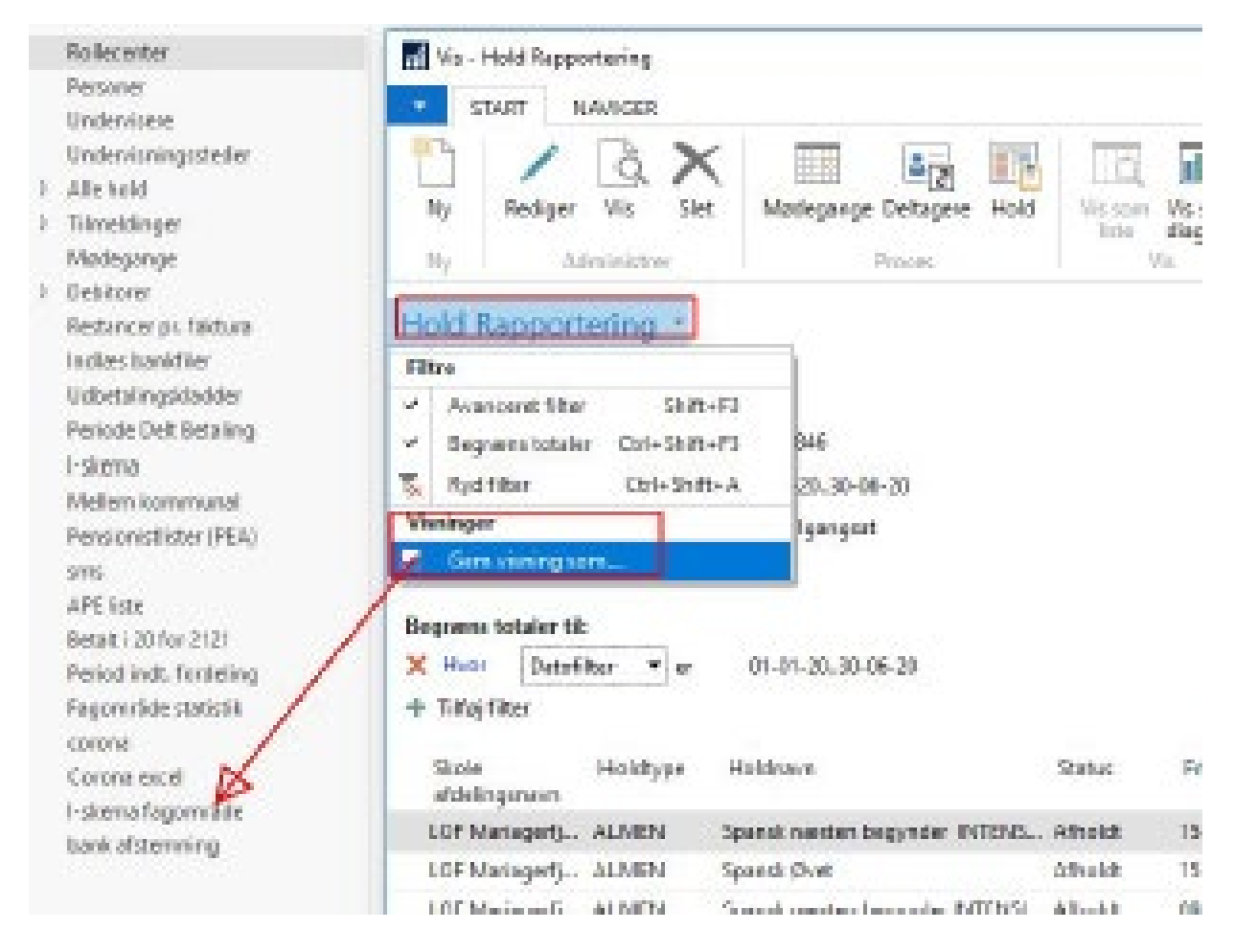